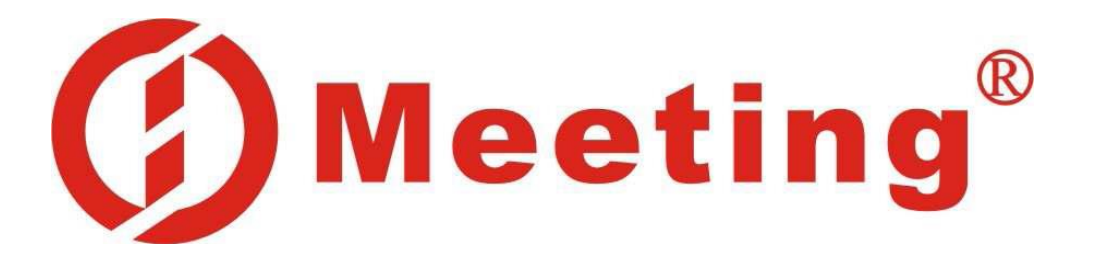

## Инструкция по эксплуатации

## Геотермального теплового насоса Meeting MDS

Дистрибьютор в РФ: ООО «Солар-дом» www: <u>solar-dom.com</u> e-mail: info@solar-dom.com

#### Общие данные

Панель управления DFSS-5MK предназначена для тепловых насосов, использующих теплоту воды. С помощью панели управления, сочетающей внешнее устройство управления и внутренне устройство управления, расположенное рядом с теплообменником, можно контролировать работу устройства, включающего в себя вплоть до шести компрессоров.

#### Основные характеристики

Условия эксплуатации

- Рабочее напряжение 220В переменного тока ±10%
- Температура окружающей среды: -20 ~ -55<sup>o</sup>C
- Температура при хранении: -35 ~ +85°С
- Относительная влажность: 0-95%

Отклонение температуры: 1<sup>0</sup>С

#### Панель управления отвечает следующим требованиям:

- GB4706.1-1998 «Правила безопасности при работе с бытовым электрическим оборудованием». Часть первая. Основные требования.
- GB4706.32-1996 «Правила безопасности при работе с бытовым электрическим оборудованием». Особые требования, предъявляемые к тепловому насосу, кондиционеру воздуха и воздухоосушителю.
- GB18430.1-2001 «Тепловой насос для сжатия пара и охлаждения воды пригодный для промышленного и коммерческого использования».
- GB18430.2-2001 «Тепловой насос для сжатия пара и охлаждения воды, пригодный для бытового пользования»
- Уровень сопротивления соответствует стандарту GB4343. 2-1999
- Печатная плата соответствует стандарту GB4588.1 и GB4588.2.

#### Основные функции и возможности панели управления

- 1. Система охлаждения.
- 2. Система отопления.
- 3. Отображение температуры обратной воды и начальные температуры, функция запроса температуры воды.
- 4. Автоматическое сохранение всех параметров при сбое питания.
- 5. Компрессор запускается и выключается в назначенное время.
- 6. Автоматическая защита при отсутствии или повреждении кабеля связи.
- 7. Идеальная защитная функция.
- 8. Теплообменник.
- 9. Чип компании Motorola, улучшенные характеристики сопротивления.
- 10. Включение/отключение управления в заданное время.
- 11. Функция напоминания о платеже

#### Как пользоваться панелью управления

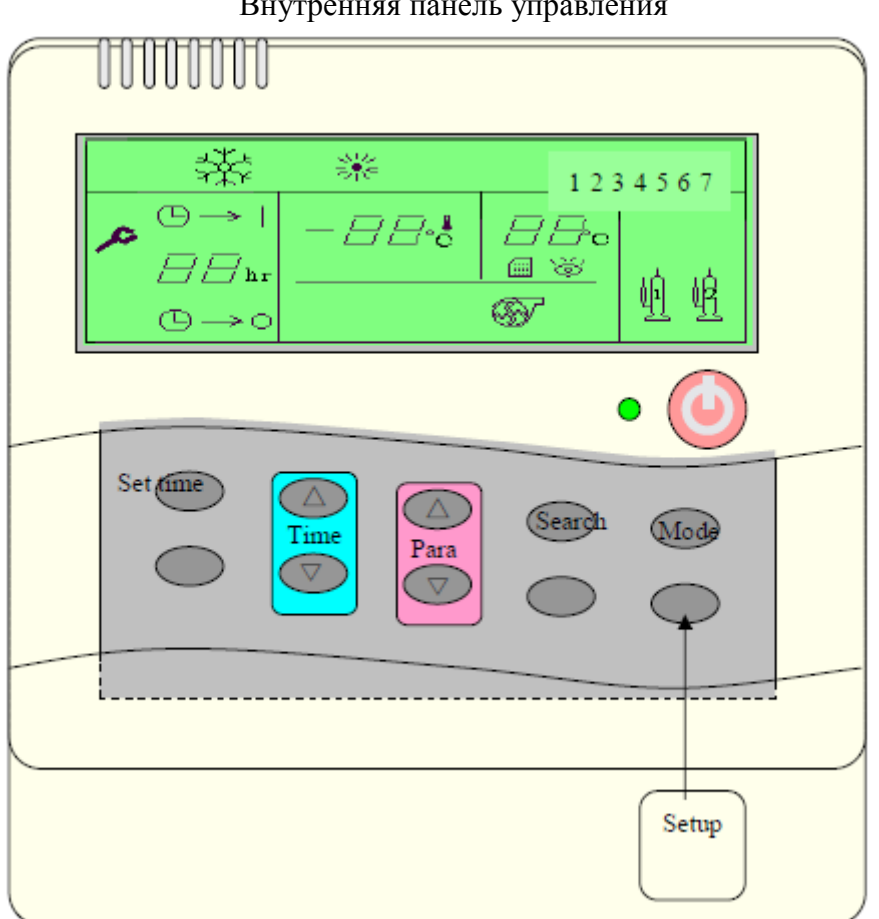

Внутренняя панель управления

- 1. Включение/выключение
  - Нажмите кнопку on/off, система включится. Загорится контрольная лампочка.
  - Снова нажмите кнопку on/off, система выключится. Контрольная лампочка погаснет.
  - Все данные отображаются как во время работы, так и во время остановки насоса.
- 2. Установка режима
  - Нажмите кнопку Mode, выберите режим охлаждение или отопление (кнопки Refrigeration и heat соответственно).
  - В режиме охлаждения отображается значок снежинки.
  - В режиме отопления отображается значок солнца.
- 3. Установка времени включение/выключение
- (1) b7 = 0: установка комбинированных временных промежутков.
  - При включенном насосе нажмите кнопку Set time для остановки.
  - При выключенном насосе нажмите кнопку Set time для включения.
  - После нажатия кнопки Set time замигает часовая стрелка.
  - Чтобы установить часы, используйте кнопки «▲», «▼». .
  - Снова нажмите кнопку Set time, замигает минутная стрелка.
  - Чтобы установить минуты, используйте кнопки «▲», «▼».
  - Снова нажмите кнопку Set time. Время установлено.
  - Для отмены установленного времени еще кнопку Set time еще раз.
- (2) b7 = 1: установка времени цикла.

- Нажмите кнопку Set time, замигает часовая стрелка. Установите время включения.
- Чтобы установить часы работы, используйте кнопки «▲», «▼».
- Нажмите кнопку Set time, замигает минутная стрелка.
- Чтобы установить минуты работы, используйте кнопки «▲», «▼».
- Снова нажмите кнопку Set time, замигает часовая стрелка. Время работы установлено.
- Чтобы установить часы остановки, используйте кнопки «▲», «▼».
- Нажмите кнопку Set time, замигает минутная стрелка.
- Чтобы установить минуты остановки, используйте кнопки «▲», «▼».
- Нажмите кнопку Set time. Время установлено.
- (3) Установка времени
  - Нажмите и удерживайте кнопку Set time 5 секунд, замигает часовая стрелка. Установите время.
  - Чтобы установить часы, используйте кнопки «▲», «▼».
  - Нажмите кнопку Set time, замигает минутная стрелка.
  - Чтобы установить минуты, используйте кнопки «▲», «▼».
  - Снова нажмите кнопку Set time. Готово.

#### 4. Запрос

При b7 = 1 нажмите кнопку запроса. Отобразится время.

Нажмите кнопку запроса, затем кнопку статуса параметров. Нажмите кнопки «▲», «▼» для отображения параметров d1, d2, d3, d4, d5, E1, E2, E3, E4, E5, E6, E7, E8. Для выхода еще раз нажмите кнопку запроса.

Нажмите кнопку «▲» или «▼»для отображения

- d1: температуры отходящей воды (внутренний контур)
- d2: температуры обратной воды (внутренний контур)
- d3: окружающей температуры
- d4: температуры отходящей воды (внешний контур)
- d5: температуры обратной воды (внешний контур)
- Е1: (основной модуль) историю ошибок
- Е2: (второй модуль) историю ошибок
- Е8: (восьмой модуль) историю ошибок

#### 5. Установка параметров

(1) Установка пользовательских параметров (установка температуры)

- Нажмите кнопку Set time. Установите температуру. Используйте кнопки «▲», «▼» для установки параметров Р1 (параметры охлаждения).
- Нажмите кнопки «▲», «▼» для отображения параметров Р2. Используйте кнопки «▲», «▼» для установки параметров Р2 (параметры отопления).
- Нажмите кнопку Set time для выхода из системы пользовательских параметров. Установите температуру.

| Параметр   | N⁰ | Установка по | Макс. | Мин. |
|------------|----|--------------|-------|------|
|            |    | умолчанию    |       |      |
| Охлаждение | P1 | 12           | 24    | 5    |
| Отопление  | P2 | 42           | 50    | 25   |

- (2) Установка административных параметров
  - Удерживайте кнопку Setup более 10 секунд. Откроется установочное меню для администратора (необходим пароль).
  - Нажмите кнопку запроса Inquiry, используя кнопки «▲», «▼», выберите меню функций системы, меню тепловой защиты и времени или меню ввода пароля ([system function menu], [protect temperature and time menu] или [password menu] соответственно).
  - Вы можете изменить любой параметр, используя кнопки «▲», «▼».
  - Нажмите кнопку Setup. Сохраните данные и покиньте меню.

#### Ввод: ФОРМА 2

| Подтверждение сервисом проверки пароля первых    | <b>S</b> 1 | Xx |
|--------------------------------------------------|------------|----|
| двух цифр                                        |            |    |
| Подтверждение сервисом проверки пароля средних   | <b>S</b> 2 | Xx |
| двух цифр                                        |            |    |
| Подтверждение сервисом проверки пароля последних | <b>S</b> 3 | Xx |
| двух цифр                                        |            |    |

После S3, нажмите кнопку "search" (поиск), если пароль совпадает с паролем ремонта, мы входим в систему как описано в форме 3 (изменение пароля для ремонта). Если пароль совпадает с заводским паролем, мы может его изменить. При вводе неверного пароля отобразится S1: необходимо ввести новый пароль для изменения пароля для ремонта. Если вы не хотите менять пароль, пожалуйста, нажмите кнопку "search" еще раз, чтобы на экране появилась форма 4.

#### Изменение пароля для ремонта

| Измените первые две      | A1 | Xx |
|--------------------------|----|----|
| цифры пароля для ремонта |    |    |
| Измените две средние     | A2 | Xx |
| цифры пароля для ремонта |    |    |
| Измените две последние   | A3 | Xx |
| цифры пароля для ремонта |    |    |
| Повторно подтвердите     | A4 | Xx |
| первые две цифры пароля  |    |    |
| для ремонта              |    |    |
| Повторно подтвердите две | A5 | Xx |
| средние цифры пароля для |    |    |
| ремонта                  |    |    |
| Повторно подтвердите две | A6 | Xx |
| последние цифры пароля   |    |    |
| для ремонта              |    |    |

Пароль для ремонта, присваиваемый по умолчанию: 123456. После завершения настройки нажмите кнопку "search", введите новый пароль. Переход в следующее меню означает успешное изменение пароля. При появлении на экране кода A1, необходимо заново ввести старый пароль и повторить процедуру.

#### Изменение заводского пароля

| Измените первые две      | A7 | Xx |
|--------------------------|----|----|
| цифры заводского пароля  |    |    |
| Измените две средние     | A8 | Xx |
| заводского пароля        |    |    |
| Измените две последние   | A9 | Xx |
| цифры заводского пароля  |    |    |
| Повторно подтвердите     | AA | Xx |
| первые две цифры         |    |    |
| заводского пароля        |    |    |
| Повторно подтвердите две | Ab | Xx |
| средние цифры заводского |    |    |
| пароля                   |    |    |
| Повторно подтвердите две | AC | Xx |
| последние цифры          |    |    |
| заводского пароля        |    |    |
| Время защиты             | Ad | 00 |

#### Заводской пароль, присваиваемый по умолчанию: 654321.

После завершения настройки нажмите кнопку "setup" для ввода нового пароля. Переход в следующее меню означает успешное изменение пароля. При появлении на экране кода A1, необходимо заново ввести старый пароль и повторить процедуру.

#### Функция подналадки системы

| Параметр            | N⁰ | Начальные | 01              | 00              |
|---------------------|----|-----------|-----------------|-----------------|
|                     |    | установки |                 |                 |
| Режим работы        | b1 | 1 (0-1)   | Отопление       | Охлаждение      |
| Способ              | b2 | 0 (0-1)   | Ручной          | С помощью       |
| переключения        |    |           |                 | четырёхходового |
| режима работы       |    |           |                 | вентиля         |
| Работа насоса       | b3 | 1 (0-1)   | С остановкой    | Непрерывная     |
| внешнего контура    |    |           |                 |                 |
|                     | b4 | 1 (0-1)   |                 |                 |
| Выбор режима        | b5 | 0 (0-1)   |                 |                 |
| Отказ               | b6 | 0 (0-1)   |                 |                 |
| электрооборудования |    |           |                 |                 |
| Комбинированные     | b7 | 0 (0-1)   | Циклы (1 цикл   | Комбинированные |
| временные           |    |           | длится 24 часа) | временные       |
| промежутки/время    |    |           |                 | промежутки      |
| цикла               |    |           |                 |                 |

| Работа модулей     | b8 | 1 (0-1)   | Разбивка на   | Независимая    |
|--------------------|----|-----------|---------------|----------------|
|                    |    |           | модули        | работа каждого |
|                    |    |           |               | модуля         |
| Защита от          | b9 | 1 (0-1)   | Присутствует  | Отсутствует    |
| замерзания         |    |           |               |                |
| Количество         | BA | 06(01-06) |               |                |
| компрессоров       |    |           |               |                |
| Количество модулей | Bb | 5(1-8)    |               |                |
| Изменение          | Bc | 4(2-8)    |               |                |
| параметров цикла   |    |           |               |                |
| Компенсация        | Bd | 0(-10+10) | (компенсация  |                |
| температуры воды   |    |           | за счет длины |                |
|                    |    |           | кабеля)       |                |

## Временные параметры и тепловая защита

| Параметр           | Nº | Начальные | Макс. значение | Мин. значение |
|--------------------|----|-----------|----------------|---------------|
|                    |    | установки |                |               |
| Защита от высокой  | C1 | 63°C      | 80°C           | 50°C          |
| температуры при    |    |           |                |               |
| охлаждении         |    |           |                |               |
| (внешний контур)   |    |           |                |               |
| Защита от низкой   | C2 | 4℃        | 10℃            | 2℃            |
| температуры при    |    |           |                |               |
| охлаждении         |    |           |                |               |
| (внутренний        |    |           |                |               |
| контур)            |    |           |                |               |
| Защита от высокой  | C3 | 57℃       | 80°C           | '40°C         |
| температуры при    |    |           |                |               |
| отоплении          |    |           |                |               |
| (внутренний        |    |           |                |               |
| контур)            |    |           |                |               |
| Защита от низкой   | C4 | 4℃        | 10℃            | '-10℃         |
| температуры при    |    |           |                |               |
| отоплении          |    |           |                |               |
| (внешний контур)   |    |           |                |               |
| Защита от разности | C5 | 10℃       | 15℃            | 2°C           |
| высоких            |    |           |                |               |
| температур         |    |           |                |               |
| обратной воды во   |    |           |                |               |
| внутреннем         |    |           |                |               |
| контуре            |    |           |                |               |
| Защита от разности | C6 | 10℃       | 15℃            | -2°C          |
| высоких            |    |           |                |               |
| температур         |    |           |                |               |
| обратной воды во   |    |           |                |               |
| внешнем контуре    |    |           |                |               |
| Включение          | C7 | 5℃        | 8°C            | -2°C          |
| отопления во       |    |           |                |               |
| избежание          |    |           |                |               |

| замерзания воды    |    |           |           |           |
|--------------------|----|-----------|-----------|-----------|
| Защита при запуске | C8 | 3℃        | 8°C       | -2°C      |
| компрессора        |    |           |           |           |
| Запуск             | C9 | 3 минуты  | 15 минут  | 3 минуты  |
| компрессора во     |    |           |           |           |
| избежание          |    |           |           |           |
| оледенения         |    |           |           |           |
| Достаточная        | CA | 3 минуты  | 10 минут  | 1 минута  |
| продолжительность  |    |           |           |           |
| работы             |    |           |           |           |
| компрессора        |    |           |           |           |
| Время испытания    | Cb | 3 минуты  | 60 минут  | 0 минут   |
| защитного          |    |           |           |           |
| устройства при     |    |           |           |           |
| низком давлении    |    |           |           |           |
| Время проверки     | CC | 3 секунды | 10 секунд | 1 секунда |
| защитной функции   |    |           |           |           |
| Время проверки     | Cd | 10 секунд | 30 секунд | 1 секунда |
| реле протока воды  |    |           |           |           |

# Внутренняя панель управления

| Название          | N⁰ | Обо  | Функция                                                                                                    | Комментарий                                         | Память |
|-------------------|----|------|----------------------------------------------------------------------------------------------------|-----------------------------------------------------|--------|
|                   |    | знач |                                                                                                    |                                                     |        |
|                   |    | ение |                                                                                                    |                                                     |        |
| ВХОДНЫЕ<br>ДАННЫЕ | 1  | A01  | Температура отходящей<br>воды во внутреннем<br>контуре (b2=1отопление)<br>температура отходящей<br>воды во внешнем<br>контуре | температурный<br>диапазон: -30~80 <sup>0</sup> С    | L=5м   |
|                   | 2  | A02  | Температура обратной<br>воды во внутреннем<br>контуре (b2=1отопление)<br>температура обратной<br>воды во внешнем<br>контуре   | температурный<br>диапазон:<br>-30~80 <sup>0</sup> С | L=5м   |
|                   | 3  | A03  | Температура<br>окружающей среды                                                                                               | температурный<br>диапазон:<br>-30~80 <sup>0</sup> С | L=2м   |
|                   | 4  | A11  | Температура отходящей<br>воды во внешнем<br>контуре (b2=1отопление)<br>Температура отходящей<br>воды во внутреннем<br>контуре | температурный<br>диапазон:<br>-30~80 <sup>0</sup> С | L=2м   |
|                   | 5  | A21  | Температура обратной                                                                                                    | температурный                                       | L=2м   |

|            |    |        | воды во внешнем                           | диапазон:                            |             |
|------------|----|--------|-------------------------------------------|--------------------------------------|-------------|
|            |    |        | контуре (b2=1отопление)                   | -30~80 <sup>0</sup> C                |             |
|            |    |        | Температура обратной                      |                                      |             |
|            |    |        | воды во внутреннем                        |                                      |             |
|            |    |        | контуре                                   |                                      |             |
| Ввол цифры | 1  | A51    | Включение реле протока                    | сигнал                               | нормально   |
| 220A dutba | -  | 1 10 1 | волы во внешнем                           | •••••                                | замкнутый   |
|            |    |        | контуре                                   |                                      | Summiyibili |
|            | 2  | A 61   | Включение во избежание                    | сигнал                               |             |
|            | 2  | 1101   |                                           | Critital                             |             |
| Dog uudnu  | 1  | 101    | Тандообмонник                             | AND THE T                            |             |
| вод цифры  | 2  | 101    | Пеплообменник                             | Сигнал                               |             |
|            |    | 102    | Включение реле протока                    | сигнал                               |             |
|            |    |        | воды во внутреннем                        |                                      |             |
|            | 2  | 102    | контуре                                   |                                      |             |
|            | 3  | 103    | Включение во избежание                    | сигнал                               |             |
|            |    |        | замерзания воды                           |                                      |             |
|            | 4  | 111    | высокое давление в                        | сигнал                               |             |
|            |    |        | системе 1                                 |                                      |             |
|            | 5  | I12    | низкое давление в                         | сигнал                               |             |
|            |    |        | системе 1                                 |                                      |             |
|            | 6  | I21    | высокое давление в                        | сигнал                               |             |
|            |    |        | системе 2                                 |                                      |             |
|            | 7  | I22    | низкое давление в                         | сигнал                               |             |
|            |    |        | системе 2                                 |                                      |             |
|            | 8  | I31    | высокое давление в                        | сигнал                               |             |
|            |    |        | системе 3                                 |                                      |             |
|            | 9  | I32    | низкое давление в                         | сигнал                               |             |
|            |    |        | системе 3                                 |                                      |             |
|            | 10 | I41    | высокое давление в                        | сигнал                               |             |
|            |    |        | системе 4                                 |                                      |             |
|            | 11 | I42    | низкое давление в                         | сигнал                               |             |
|            |    |        | системе                                   |                                      |             |
|            | 12 | I51    | высокое давление в                        | сигнал                               |             |
|            |    |        | системе 5                                 |                                      |             |
|            | 13 | I52    | низкое давление в                         | сигнал                               |             |
|            |    |        | системе 5                                 |                                      |             |
|            | 14 | I61    | высокое лавление в                        | сигнал                               |             |
|            |    |        | системе б                                 |                                      |             |
|            | 15 | I62    | низкое давление в                         | сигнал                               |             |
|            |    |        | системе 6                                 |                                      |             |
| Вывол      | 1  | 001    | Воляной насос                             | 220В переменного                     |             |
| иифры      | 1  | 001    |                                           | тока/20А                             |             |
| цифры      | 2  | 002    | Воляной насос внешнего                    | 220В переменного                     |             |
|            | 2  | 002    | контура                                   | $T_{0}$ $r_{0}$ $r_{0}$ $r_{0}$      |             |
|            | 3  | 011    | Kompeccon Mal                             | 220В переменного                     |             |
|            | 5  |        |                                           | 220D hepemenholo                     |             |
|            | Δ  | 021    | Kowapeccop Ma2                            |                                      |             |
|            | 4  | 021    | Компрессор лед                            | z20D переменного                     |             |
|            | 5  | 022    | Ранамаратан н - *                         | 10Ka/JA<br>220D Homos correspondence |             |
|            | 3  | 022    | осномогательный<br>оконтрания стала на на |                                      |             |
|            |    | 022    | электрический нагрев                      | TOKA/SA                              |             |
|            | 6  | 023    | четырехходовой вентиль                    | 220В переменного                     |             |

|            |          |      |                        | тока/5А          |  |
|------------|----------|------|------------------------|------------------|--|
|            | 7        | O31  | Компрессор №3          | 220В переменного |  |
|            |          |      |                        | тока/5А          |  |
|            | 8        | O41  | Компрессор №4          | 220В переменного |  |
|            |          |      |                        | тока/5А          |  |
|            | 9        | O42  | Выход                  | 220В переменного |  |
|            |          |      |                        | тока/5А          |  |
|            | 10       | O43  | Четырехходовой вентиль | 220В переменного |  |
|            |          |      |                        | тока/5А          |  |
|            | 11       | O51  | Компрессор №5          | 220В переменного |  |
|            |          |      |                        | тока/5А          |  |
|            | 12       | O61  | Компрессор №6          | 220В переменного |  |
|            |          |      |                        | тока/5А          |  |
|            | 13       | O62  | Вывод сигнала тревоги  | 220В переменного |  |
|            |          |      |                        | тока/5А          |  |
|            | 14       | 063  | Четырехходовой вентиль | 220В переменного |  |
|            |          |      |                        | тока/5А          |  |
| Соединение | 1        | Кабе |                        |                  |  |
|            |          | льно |                        |                  |  |
|            |          | e    |                        |                  |  |
|            |          | соед |                        |                  |  |
|            |          | инен |                        |                  |  |
|            | <b> </b> | ие   |                        |                  |  |
|            |          |      |                        |                  |  |

Выберите функцию Cable switch, далее выберите контрольный кабель 1, 2, 3, настройки:

ВКЛ (ON) =1, ВЫКЛ (OFF)=0.

### Форма 9

| Переключатель | Переключатель | Переключатель | Код команды | Код на экране  |
|---------------|---------------|---------------|-------------|----------------|
| 1             | 2             | 3             |             | ПУ             |
| ВЫКЛ          | ВЫКЛ          | ВЫКЛ          | 000         | 1#main module  |
|               |               |               |             | (главный       |
|               |               |               |             | модуль №1)     |
| ВЫКЛ          | ВЫКЛ          | ВКЛ           | 001         | 2#main module  |
|               |               |               |             | (главный       |
|               |               |               |             | модуль №2)     |
| ВЫКЛ          | ВКЛ           | ВЫКЛ          | 010         | 3#main         |
|               |               |               |             | module(главный |
|               |               |               |             | модуль №3)     |
| ВЫКЛ          | ВКЛ           | ВКЛ           | 011         | 4#main module  |
|               |               |               |             | (главный       |
|               |               |               |             | модуль №4)     |
| ВКЛ           | ВЫКЛ          | ВЫКЛ          | 100         | 5#main module  |
|               |               |               |             | (главный       |
|               |               |               |             | модуль №5)     |
| ВКЛ           | ВЫКЛ          | ВКЛ           | 101         | 6#main module  |
|               |               |               |             | (главный       |
|               |               |               |             | модуль №6)     |

| ВКЛ | ВКЛ | ВЫКЛ | 110 | 7#main module |
|-----|-----|------|-----|---------------|
|     |     |      |     | (главный      |
|     |     |      |     | модуль №7)    |
| ВКЛ | ВКЛ | ВКЛ  | 111 | 8#main module |
|     |     |      |     | (главный      |
|     |     |      |     | модуль №8)    |

### Структура системы управления

Кондиционер воздуха DFSS-5Mk для дома и офиса состоит из 1-8 панелей управления и одной системы с компьютерным управлением. Части соединяются друг с другом посредством кабеля связи (RS485). Структура системы представлена следующим образом:

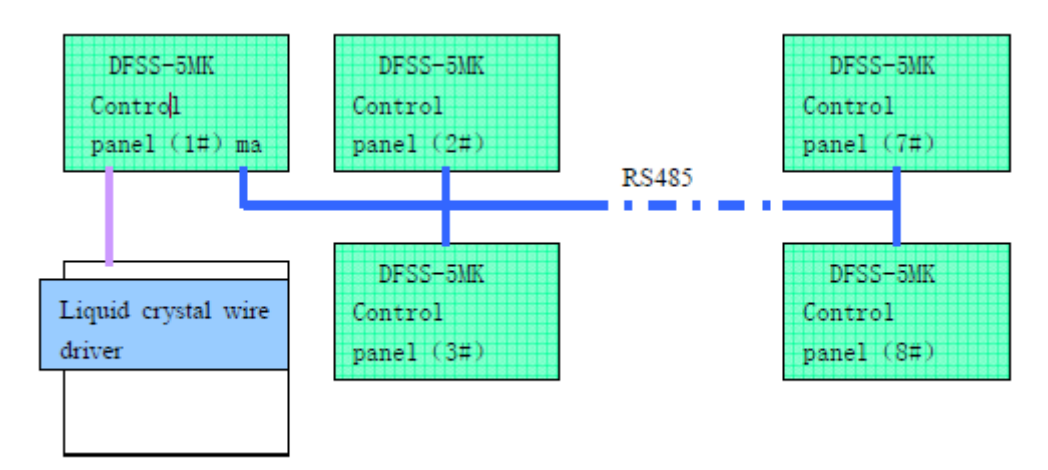

#### Описание функций

#### 1. Температурное регулирование

Температурное регулирование осуществляется посредством контроля температуры обратной воды.

#### 2. Функция выбора

Функция выбора из Формы 3 [b1]. Значение [b1] равное единице означает режим отопления. Значение [b1] равное нулю – режим охлаждения.

#### 3. Выбор рабочего режима

Выберите рабочий режим: отопление или охлаждение. Значение [b1] равное нулю означает режим охлаждения. Если [b5] равно единицы, вы можете изменить режим при включённом или выключенном насосе, в противном случае вы можете изменить режим только при выключенном насосе.

#### 4. Функция соединения

Когда механизм подачи проволоки выключен: соединение используется. Когда механизм подачи проволоки включен: соединение не используется.

#### 5. Выбор способа работы теплового насоса

При выборе значения [b2]=0 четырехходовой вентиль изменит направление теплового потока (поток тепла будет направлен обратно).

А01 - индикатор температуры отходящей воды во внутреннем контуре.

А11 - индикатор температуры отходящей воды во внешнем контуре.

А21 - индикатор температуры обратной воды во внешнем контуре.

При выборе значения [b2]=1 направление потока изменится.

Охлаждение:

А01 - индикатор температуры отходящей воды во внутреннем контуре.

А02 - индикатор температуры обратной воды во внутреннем контуре.

А11 - индикатор температуры отходящей воды во внешнем контуре.

А21 - индикатор температуры обратной воды во внешнем контуре.

Отопление:

А01 - индикатор температуры воды во внешнем контуре.

А02 - индикатор температуры обратной воды во внешнем контуре.

А11 – индикатор температуры отходящей воды во внутреннем контуре.

А21 - индикатор температуры обратной воды во внутреннем контуре.

#### 6. Выбор функции внешнего насоса

[b3]=0: непрерывная работа насоса

[b3]=1: работа насоса может быть приостановлена: насос внешнего контура должен включиться за 1 минуту до запуска компрессора. Также насос внешнего контура должен выключиться на 1 минуту позже остановки компрессора.

#### 7. Сохранение данных при отказе электропитания

При заданном значения [b6]=1 после восстановления электропитания система продолжает работать в ранее установленном режиме. Также после восстановления электропитания режим может быть изменен.

#### 8. Установка времени для работы и остановки насоса

На панели управления вы можете выбрать время для работы и остановки насоса и/или комбинированные временные промежутки и время циклов. На сутки можно установить лишь один временной период, при этом время цикла будет активно всегда. При значении [b7]=0 используется заданный период, при значении [b7]=1 – время цикла.

#### 9. Выбор режима работы модулей

При значении [b8]=1 активна интегрированная модульная система. При значении [b8]=0 каждый модуль работает независимо от другого. Только одна панель управления может контролировать включение или выключение каждого модуля. Во включенном состоянии системы нажмите кнопку «▲» или «▼» для включение или выключения модуля (на экране на месте температуры появится обозначение Нх. х – это код модуля), еще раз нажмите «▲» или «▼», чтобы скрыть/отобразить данные о модуле.

#### 10. Функция защиты кабеля

[b9]=1 означает активацию функции защиты. При значении [b9]=0 функция защиты не активна.

#### 11. Компенсация температуры

В определенных случаях при излишней длине кабеля датчика или невозможности установки в просторном помещении нам необходимо компенсировать температуру путем

изменения температуры, измеряемой датчиком. Это достигается посредством изменения параметра [(bd)]. Однако при предотвращении обледенения компенсация невозможна.

# 12. Защита от высокой температуры отходящей воды во внешнем контуре в режиме охлаждения

Если температура отходящей воды во внешнем контуре больше [C1] - температуры, установленной по умолчанию - соответствующий компрессор остановится.

#### 13. Защита от замерзания в режиме охлаждения

Чтобы предотвратить замерзание воды во внутреннем контуре система выпустит антифриз (в соответствии с температурой отходящей воды во внутреннем контуре). С помощью параметра [C2] можно изменить температуру антифриза.

# 14. Защита от высокой температуры отходящей воды во внутреннем контуре в режиме отопления

Если температура отходящей воды во внутреннем контуре больше [С3] - температуры, установленной по умолчанию - соответствующий компрессор остановится.

# 15. Защита от низкой температуры отходящей воды во внешнем контуре в режиме отопления

Если температуры отходящей воды во внешнем контуре меньше [C4] - установленной по умолчанию температуры - соответствующий компрессор остановится.

#### 16. Защита от разницы температур в условиях недостатка воды

Если разница температур отходящей и возвратной воды больше установленной по умолчанию температуры ([С5], [С6]), система включит защиту.

#### 17. Защита от замерзания воды зимой

Во избежание замерзания воды во внутреннем контуре зимой система в соответствии с параметрами [C7], [C8] активирует защиту. Существуют два уровня защиты от замерзания. На первом уровне запускается защита насоса для облегчения электрического нагрева [C7]. На втором уровне включается нагрев для увеличения температуры воды в цикле.

#### 18. Работа компрессора и защита от простоя

Чтобы защитить компрессор во время остановки, необходимо выждать 9 минут. Во включенном состоянии компрессор будет работать в течение времени [CA], затем работа компрессора может быть остановлена, за исключением кондиционера воздуха, он может отключиться при сбоях в системе.

#### 19. Защита компрессора от высокого давления

В условиях высокого давления (реле высокого давления находится в выключенном состоянии) в течение [CC] секунд (3 раза в час) компрессор находится под защитой, при восстановлении высокого давления, компрессор должен перезапуститься через 9 минут. Если реле переходит в выключенное состояние больше трех раз за час, система блокирует эту проблему, компрессор не перезапуститься независимо от восстановления реле высокого давления.

#### 20. Защита компрессора от низкого давления

После запуска и работы компрессора в течение [Cb] минут проводится проверка низкого давления. Если реле находится в выключенном состоянии в течение [CC] секунд (3 раза в час), компрессор находится под защитой. При восстановлении низкого давления запуск

компрессора должен произойти спустя [C9] минут. Если реле переходит в выключенное состояние больше трех раз за час, система блокирует эту проблему, компрессор не перезапуститься независимо от восстановления реле низкого давления.

#### 21. Защита реле протока воды

После 30 секунд работы насоса система зафиксирует непрерывную работу реле протока воды на протяжении последних [Cd] секунд. Произойдет сброс нагрузки для защиты реле протока воды.

#### 22. Разделение электрической нагрузки

В некоторых центральных системах кондиционирования воздуха наблюдается подача чрезмерно высокой мощности. Чтобы не повредить сеть электропитания, необходимо установить разновременное включение компонентов системы.

#### 23. Сбалансированное расположение компрессоров

Во время модульного функционирования системы необходимо придерживаться данного правила. Перед началом работы все компоненты системы необходимо выключить и проверить взаимное расположение компрессоров.

### Способы управления

#### 1. Режим охлаждения

Выберите режим охлаждения → Вкл → Запуск насоса → Проверка реле протока воды →

Запуск первого компрессора → Запуск второго компрессора → Запуск шестого компрессора

#### 2. Режим отопления

Выберите режим отопления → Вкл → Запуск насоса → Проверка реле протока воды → Открытие четырехходового клапана → Включение электрического нагрева → Запуск первого компрессора → Запуск второго компрессора → Запуск шестого компрессора

#### 3. Электрический нагрев

Электрический нагрев включается только в режиме отопления. Если температура наружного воздуха меньше  $12^{0}$ С, пожалуйста, выполните следующие действия:  $\Box 5^{0}$ С  $\leq$  TS-TI, включите электрический нагрев:  $5^{0}$ С > TS-TI  $\geq 3^{0}$ С, поддерживайте температуру TS-TI на уровне  $< 3^{0}$ С, выключите электрический нагрев.

#### 4. Автоматическая защита от обледенения

Предназначена для защиты трубы и насоса от обледенения в случае неиспользования установки в зимний период. Защита от обледенения активируется автоматически при возникновении следующих условий:

(1) температура наружного воздуха  $< 10^{9}$  C

(2) если температура обратной или отходящей воды  $\leq$  [C6], включится электрический нагрев. Если температура обратной или отходящей воды  $\geq$  10<sup>0</sup>C, электрический нагрев выключится.

(3) температура обратной или отходящей воды  $\leq$  [C7], насос включится для нагрева обратной воды до температуры  $\geq$  10<sup>0</sup>C. Затем все устройства выключатся.

# 5. Модульная система – регулирование комбинированных устройств в двух комплектах

Температура воды в цикле установки Tsc Tsh Температура воды в тестовом цикле Ti Разница температур в режиме охлаждения Tis = Ti - Tsc Разница температур в режиме отопления Tis = Tsh - Ti Период регулирования [bC] / (|Tis|+1) минут

Частота замены температуры воды: в режиме охлаждения Tv = ( Ti1 - Ti2 ) период

регулирования; в режиме отопления Tv = ( Ti2 - Ti1 ) / период регулирования. См. форму 10.

| Tis | ≤3 | -2 | -1 | 0 | 1 | 2 | 3 | ≥4 |
|-----|----|----|----|---|---|---|---|----|
| Tv  |    |    |    |   |   |   |   |    |
| ≥4  | -  | -  | -  | - | - | - | 0 | 0  |
| 3   | -  | -  | -  | - | - | 0 | 0 | +  |
| 2   | -  | -  | -  | - | 0 | 0 | 0 | +  |
| +1  | -  | -  | -  | 0 | 0 | 0 | 0 | +  |
| 0   | -  | -  | 0  | 0 | 0 | + | + | +  |
| -1  | -  | -  | 0  | 0 | + | + | + | +  |
| -2  | -  | 0  | 0  | + | + | + | + | +  |
| -3  | -  | 0  | +  | + | + | + | + | +  |
| ≤-4 | 0  | 0  | +  | + | + | + | + | +  |

#### Форма 10

- температура не установлена, + температура установлена, 0 – без изменений

Загрузку данных необходимо проводить по истечению 2 минут после запуска Период загрузки данных: 10 секунд

Включите систему. Через минуту выключите систему. Работа насоса будет остановлена. Все модули защищены посредством реле протока воды, насос остановится.

#### Предупреждение системных ошибок и кодов

Система автоматически выявляет и устраняет ошибки. В случае возникновения ошибки на экране ПУ отобразится код ошибки в формате EX:XX и время.

Е X : XX Ошибка Х# модуль код ошибки

#### Системные ошибки

Системные ошибки (соответствующие параметры, приведенные в таблице ниже, относятся к главному модулю).

#### Форма 11

| Причина       | Код ошибки | Условие           | Меры защиты | Меры по        |
|---------------|------------|-------------------|-------------|----------------|
| ошибки        |            |                   |             | восстановлению |
| Датчик        | E1:11      | Поломка датчика   | Выключение  | Установка      |
| температуры   |            |                   | системы     | нового датчика |
| отходящей     |            |                   |             |                |
| воды во       |            |                   |             |                |
| внутреннем    |            |                   |             |                |
| контуре       |            |                   |             |                |
| поврежден     |            |                   |             |                |
| Датчик        | E1:12      | Поломка датчика   | Выключение  | Установка      |
| температуры   |            |                   | системы     | нового датчика |
| обратной воды |            |                   |             |                |
| во внутреннем |            |                   |             |                |
| контуре       |            |                   |             |                |
| поврежден     |            |                   |             |                |
| Датчик        | E1:13      | Поломка датчика   | Выключение  | Установка      |
| температуры   |            |                   | системы     | нового датчика |
| воздуха       |            |                   |             |                |
| поврежден     |            |                   |             |                |
| Недостаточная | E1:01      | [B9]=1,           | Выключение  | Ремонт         |
| защита кабеля |            | недостаточная     | системы     |                |
|               |            | длина             |             |                |
|               |            | противоположного  |             |                |
|               |            | кабеля            |             |                |
| Отключение    | E1:02      | Реле протока воды | Выключение  | Ремонт         |
| реле протока  |            | главного модуля   | системы     |                |
| воды во       |            | отключено [Cd]    |             |                |
| внутреннем    |            | секунд            |             |                |
| контуре       |            |                   |             |                |

## Форма 12

| Причина        | Код ошибки | Условие | Меры защиты  | Меры по        |
|----------------|------------|---------|--------------|----------------|
| ошибки         |            |         |              | восстановлению |
| Датчик         | EX:11      | Поломка | Выключить    | Установка      |
| температуры    |            | датчика | комплекс     | нового датчика |
| отходящей воды |            |         | устройств Х# |                |
| во внутреннем  |            |         |              |                |
| контуре        |            |         |              |                |
| поврежден      |            |         |              |                |
| Датчик         | EX:12      | Поломка | Выключить    | Установка      |
| температуры    |            | датчика | комплекс     | нового датчика |
| обратной воды  |            |         | устройств Х# |                |
| во внутреннем  |            |         |              |                |
| контуре        |            |         |              |                |
| поврежден      |            |         |              |                |
| Датчик         | EX:13      | Поломка | Выключить    | Установка      |
| температуры    |            | датчика | комплекс     | нового датчика |
| воздуха        |            |         | устройств Х# |                |
| поврежден      |            |         |              |                |

| Датчик               | EX:21        | Поломка        | Выключить    | Установка      |
|----------------------|--------------|----------------|--------------|----------------|
| температуры          |              | датчика        | комплекс     | нового датчика |
| отходящей воды       |              |                | устройств Х# |                |
| во внешнем           |              |                |              |                |
| контуре              |              |                |              |                |
| поврежден            |              |                |              |                |
| Датчик               | EX:22        | Поломка        | Выключить    | Установка      |
| температуры          |              | датчика        | комплекс     | нового датчика |
| обратной воды        |              |                | устройств Х# |                |
| во внешнем           |              |                |              |                |
| контуре              |              |                |              |                |
| поврежден            |              |                | D            | X7             |
| Ошиока связи         | EX:00        | Ошиока связи   | Выключить    | Установка      |
|                      |              | модуля Х       | комплекс     | нового датчика |
|                      | <b>DX</b> 01 | [D0] 1         | устройств Х# | <b>D</b>       |
| Недостаточная        | EX:01        | [B9]=1,        | Выключить    | Ремонт         |
| защита кабеля        |              | недостаточная  | комплекс     |                |
|                      | EV 02        | длина каоеля   | устроиств Х# | D              |
| Отключение           | EX:02        | Реле протока   | Выключить    | Ремонт         |
| реле протока         |              | воды           | комплекс     |                |
| воды во              |              | внутреннего    | устроиств Х# |                |
| внутреннем           |              | контура        |              |                |
| контуре              |              | отключено [Са] |              |                |
| 0                    | EV.02        | секунд         | D            | D              |
| Отключение           | EX:03        | Реле протока   | Выключить    | Ремонт         |
| реле протока         |              | воды внешнего  | комплекс     |                |
| воды во              |              | контура        | устроиств А# |                |
| внешнем              |              | отключено [Са] |              |                |
| контуре<br>В починие | EV.04        | Секунд         | Druggeogra   | Deveoyer       |
| в режиме             | EA:04        | защита от      | БЫКЛЮЧИТЬ    | Ремонт         |
| охлаждения,          |              | замерзания     |              |                |
| защита От            |              | воды во        | устроиств А# |                |
| замерзания во        |              | внутреннем     |              |                |
| внутреннем           |              | контурс        |              |                |
| контурс              |              | более [СС]     |              |                |
|                      |              |                |              |                |
| В режиме             | FX:05        | Защита от      | Выключить    | Ремонт         |
| отопления.           | L/X.05       | замерзания     | комплекс     |                |
| защита от            |              | волы во        | устройств X# |                |
| замерзания во        |              | внешнем        | yerponerb m  |                |
| внешнем              |              | контуре        |              |                |
| контуре              |              | выключена      |              |                |
| ·····                |              | более [СС]     |              |                |
|                      |              | секунд         |              |                |
| Высокое              | EX: 3 Y      | Выключить      | Выключить    | Ремонт         |
| давление Ү#          |              | реле высокого  | комплекс     |                |
|                      |              | давления       | устройств Х# |                |
| Низкое               | EX: 4 Y      | Выключить      | Выключить    | Ремонт         |
| давление Ү#          |              | реле низкого   | комплекс     |                |
|                      |              | давления       | устройств Х# |                |

| Защита от<br>высокой<br>температуры<br>отходящей водь<br>во внешнем<br>контуре в<br>режиме | EX: 51 | Температура<br>отходящей воды<br>во внешнем<br>контуре > [C1] в<br>режиме<br>охлаждения | Выключить<br>комплекс<br>устройств Х# | Ремонт |
|--------------------------------------------------------------------------------------------|--------|-----------------------------------------------------------------------------------------|---------------------------------------|--------|
| охлаждения                                                                                 |        |                                                                                         |                                       |        |
| Защита от                                                                                  | EX: 52 | Температура                                                                             | Выключить                             | Ремонт |
| высокой                                                                                    |        | отходящей воды                                                                          | комплекс                              |        |
| температуры                                                                                |        | во внутреннем                                                                           | устройств Х#                          |        |
| отходящей водь                                                                             | I      | контуре < [C2] в                                                                        |                                       |        |
| во внутреннем                                                                              |        | режиме                                                                                  |                                       |        |
| контуре в                                                                                  |        | охлаждения                                                                              |                                       |        |
| режиме                                                                                     |        |                                                                                         |                                       |        |
| охлаждения                                                                                 |        |                                                                                         |                                       |        |
| Защита от                                                                                  | EX: 53 | температура                                                                             | Выключить                             | Ремонт |
| высокой                                                                                    |        | отходящей воды                                                                          | комплекс                              |        |
| температуры                                                                                |        | во внутреннем                                                                           | устройств Х#                          |        |
| отходящей водь                                                                             | I      | контуре > [С3] в                                                                        |                                       |        |
| во внутреннем                                                                              |        | режиме                                                                                  |                                       |        |
| контуре в                                                                                  |        | отопления                                                                               |                                       |        |
| режиме                                                                                     |        |                                                                                         |                                       |        |
| отопления                                                                                  |        |                                                                                         |                                       |        |
| Защита от                                                                                  | EX: 54 | Температура                                                                             | Выключить                             | Ремонт |
| низкой                                                                                     |        | отходящей воды                                                                          | комплекс                              |        |
| температуры                                                                                |        | во внешнем                                                                              | устройств Х#                          |        |
| отходящей водь                                                                             | I      | контуре < [С4]                                                                          |                                       |        |
| во внешнем                                                                                 |        | в режиме                                                                                |                                       |        |
| контуре в                                                                                  |        | охлаждения                                                                              |                                       |        |
| режиме                                                                                     |        |                                                                                         |                                       |        |
| охлаждения                                                                                 |        | D                                                                                       | D                                     | D      |
| Защита от                                                                                  | EX: 55 | Разница                                                                                 | Выключить                             | Ремонт |
| высокои                                                                                    |        | температур                                                                              | комплекс                              |        |
| температуры                                                                                |        | отходящей и                                                                             | устроиств А#                          |        |
| отходящей и                                                                                |        | ооратной воды                                                                           |                                       |        |
| ооратной воды                                                                              |        | BO BHYTPEHHEM                                                                           |                                       |        |
| во внутреннем                                                                              |        | KOHTYPE > [C3]                                                                          |                                       |        |
|                                                                                            | EV: 56 | Deerrore                                                                                | Deveryouver                           | Davay  |
| защита от                                                                                  | EA. 30 | газница                                                                                 | <b>БЫКЛЮЧИТЬ</b>                      | гемонт |
| высокои                                                                                    |        | температур                                                                              |                                       |        |
| томпоратуры<br>отхолящей и                                                                 |        |                                                                                         | устроиств А#                          |        |
| оплодящой и                                                                                |        |                                                                                         |                                       |        |
| во внешнем                                                                                 |        | KOHTVDE > [C6]                                                                          |                                       |        |
| контуре                                                                                    |        |                                                                                         |                                       |        |
|                                                                                            |        |                                                                                         | 1                                     |        |

Схема

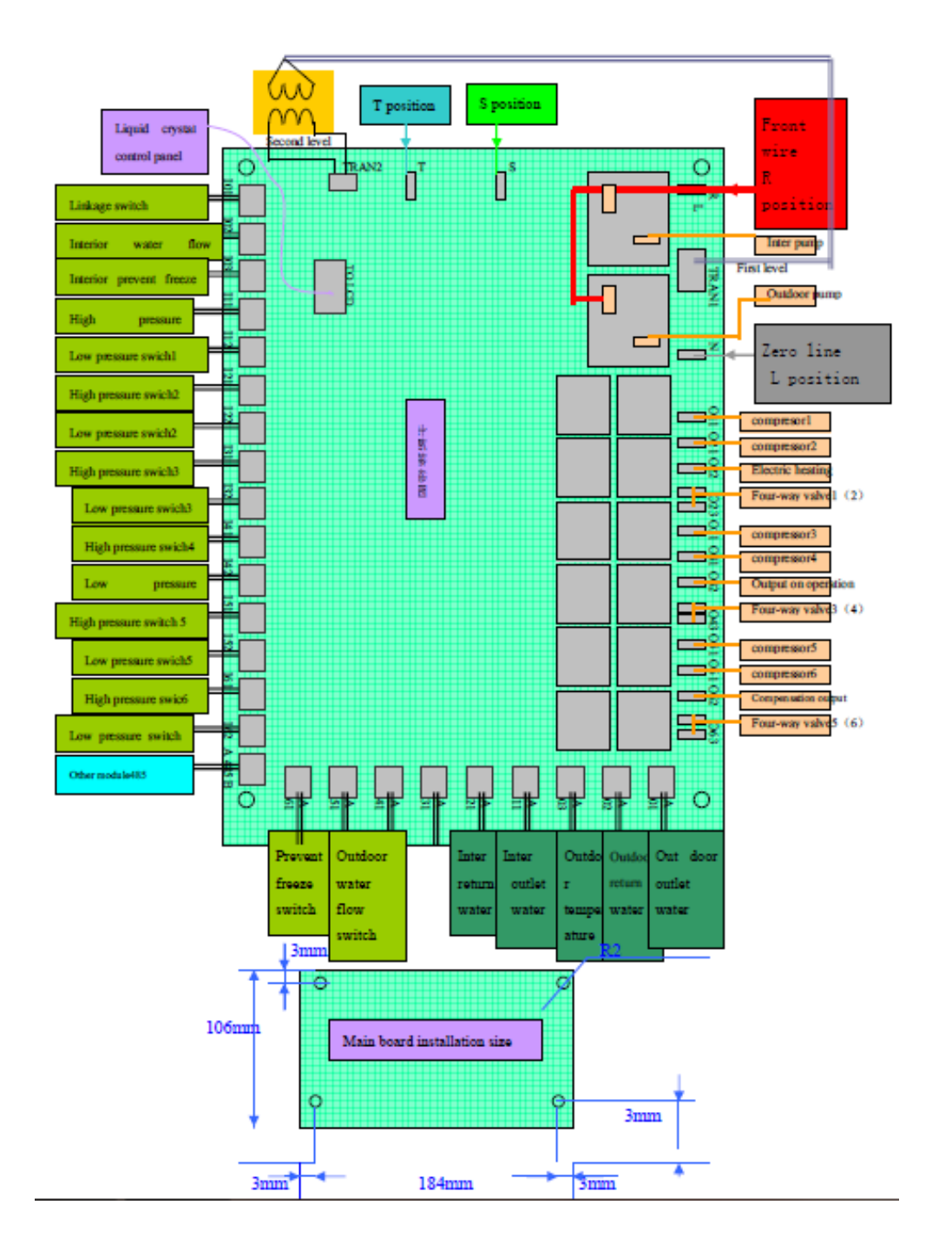

#### ГАРАНТИЯ

Уважаемые покупатели, спасибо за приобретение нашей продукции. Мы готовы предложить вам послепродажное обслуживание согласно правилам "Сан-энд-Дэй" и "Трем новым гарантиям качества". Перед использованием продукта, пожалуйста, прочтите нашу инструкцию. С ее помощью вы узнаете, как правильно установить и пользоваться тепловым насосом. Если у вас возникли какие-либо проблемы, связанные с использованием наших продуктов, или у вас есть пожелания к нашей работе, пожалуйста, свяжитесь с местным представителем или Службой ремонта. Они будут рады ответить на ваши вопросы и дать полезный совет.

После установки теплового насоса, пожалуйста, в течение двух недель вышлите нам гарантийный талон для последующего бессрочного обслуживание и ремонта (исключение составляет проекционная машина, гарантийный срок которой составляет 1 год). В течение гарантийного периода осуществляется бесплатная поставка комплектующих. По истечению гарантийного срока приобретение комплектующих будет платным.

При возникновении неполадок опишите свою ситуацию, укажите номер сертификата и оповестите нашу компанию для вызова мастера для ремонта насоса. Ниже перечислены ситуации, не входящие в список бесплатных ремонтных работ:

- 1. Форс-мажорные обстоятельства: землетрясение, тайфун, снежный буран, гром и гроза. При неиспользовании, пожалуйста, очистите насос, удалите воду, скопившуюся у конденсатора. При температуре ниже 5<sup>0</sup>С и отсутствии подвода электричества убедитесь, что насос не поврежден льдом.
- 2. Неправильное использование. Например, испаритель не подвергался очистке, недостаток воды, недостаточное напряжение и т.д.
- 3. Проблема вызвана превышением допустимых значений.

А. Превышен температурный диапазон. Использование насоса при слишком высоком или слишком напряжении.

В. Непрерывная работа установки более 12 часов, приводящая к поломке компрессора.

- 4. Проблема вызвана заменой панели управления или комплектующих без разрешения компании.
- 5. Ремонт производился не уполномоченным агентом компании.
- 6. Проблема вызвана неправильной установкой.
- А. Неверное соединение труб.
- В. Неверное соединение кабелей.
- С. Усовершенствование установки без разрешения компании.

#### Мы оставляем за собой право окончательного разрешения проблемы

| Дата | Причина | Ремонтная служба | Подробности |
|------|---------|------------------|-------------|
|      |         |                  |             |
|      |         |                  |             |
|      |         |                  |             |
|      |         |                  |             |
|      |         |                  |             |
|      |         |                  |             |
|      |         |                  |             |
|      |         |                  |             |